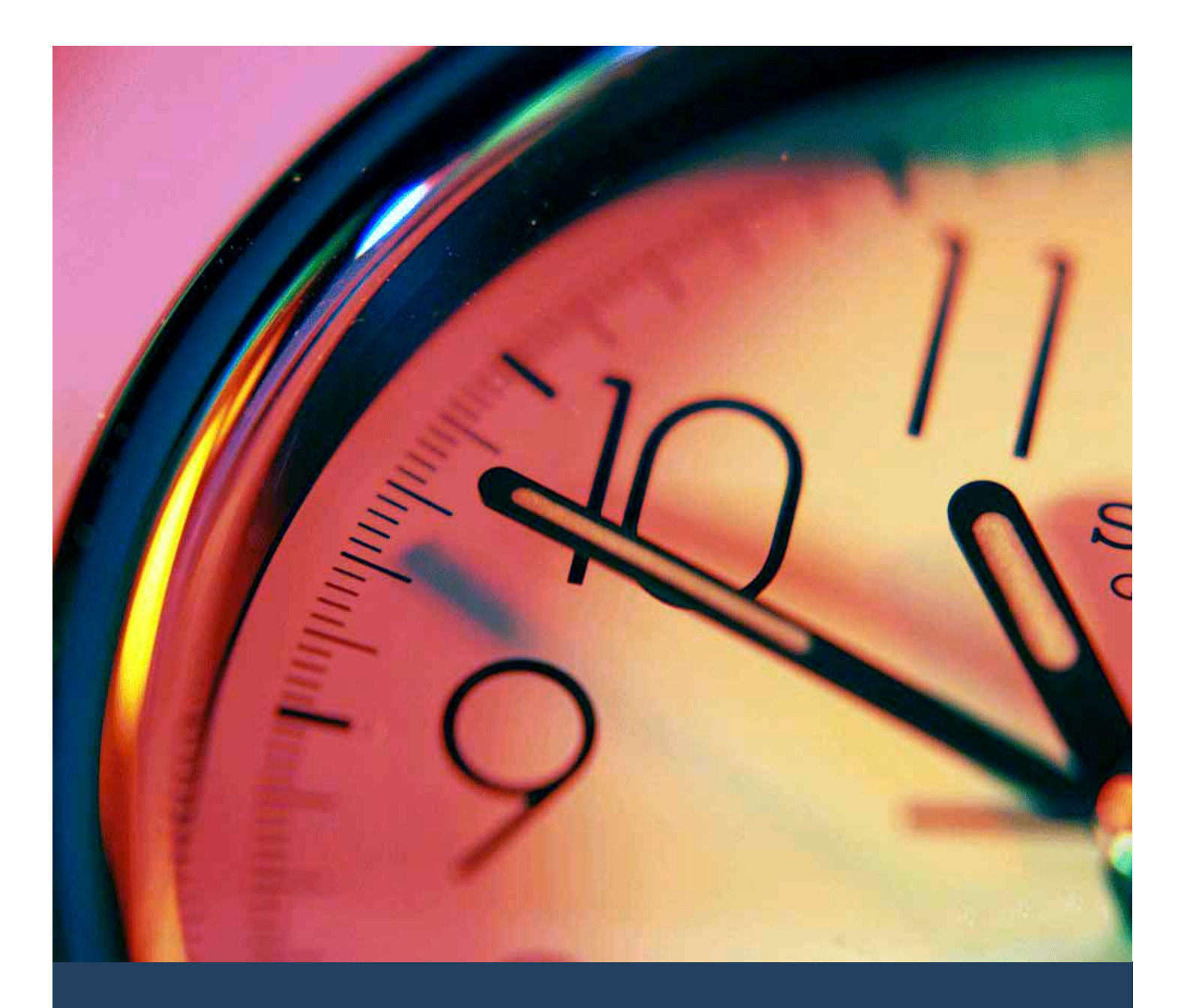

# TIMES TimeSheet Split Shift Setup Guide for Administrators

Times Software Pte Ltd

23<sup>rd</sup> February, 2016

Release 4.0

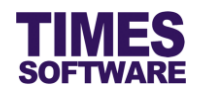

# Disclaimer

Copyright 2016 Times Software Pte Ltd ("TIMES SOFTWARE") (Company Registration No.: 199804415D) All rights reserved. Please refer to the legal notice below for terms of use.

THE SPECIFICATIONS AND INFORMATION REGARDING THE PRODUCTS IN THIS USER GUIDE ARE SUBJECT TO CHANGE WITHOUT NOTICE. ALL STATEMENTS, INFORMATION, AND RECOMMENDATIONS IN THIS USER GUIDE ARE BELIEVED TO BE ACCURATE BUT ARE PRESENTED WITHOUT WARRANTY OF ANY KIND, EXPRESS OR IMPLIED. USERS MUST TAKE FULL RESPONSIBILITY FOR THEIR APPLICATION OF ANY PRODUCTS.

INFORMATION PROVIDED IN THIS GUIDE IS PROVIDED "AS IS" WITH ALL FAULTS. TIMES SOFTWARE DISCLAIM ALL WARRANTIES, EXPRESSED OR IMPLIED, INCLUDING, WITHOUT LIMITATION, THOSE OF MERCHANTABILITY, FITNESS FOR A PARTICULAR PURPOSE AND NONINFRINGEMENT OR ARISING FROM A COURSE OF DEALING, USAGE OR TRADE PRACTICE.

IN NO EVENT SHALL TIMES SOFTWARE OR ITS SUPPLIERS BE LIABLE FOR ANY DIRECT, SPECIAL, INCIDENTAL, CONSEQUENTIAL, INDIRECT OR PUNITIVE DAMAGES, OR ANY DAMAGES WHATSOEVER, INCLUDING, WITHOUT LIMITATION, LOST PROFITS OR LOSS OR DAMAGE TO DATA ARISING OUT OF THE USE OR INABILITY TO USE THIS USER GUIDE, OR ANY ERRORS OR OMISSIONS IN THE CONTENT THEREOF, EVEN IF TIMES SOFTWARE OR ITS SUPPLIERS HAVE BEEN ADVISED OF THE POSSIBILITY OF SUCH DAMAGES.

Unless otherwise noted, the example companies, organizations, products, domain names, email addresses, logos, people, places and events depicted herein are fictitious, and no association with any real company, organization, product, domain name, email address, logo, person, place or event is intended or should be inferred. Any workflows, display output, diagrams and other figures included in this user guide are shown for illustrative purposes only.

Without limiting the rights under copyright, no part of this user guide may be reproduced, stored in or introduced into a retrieval system, or transmitted in any form or by any means (electronic, mechanical, photocopying, recording, or otherwise), or for any purpose, without the express written permission of TIMES SOFTWARE.

The TIMES service and products identified in this user guide are trademarks or service marks of TIMES SOFTWARE. All other products or services referenced in this user guide may be the trademarks or service marks of their respective owners.

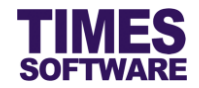

# **Table of Contents**

| CHAPTER 1. | INTRODUCTION                                   |
|------------|------------------------------------------------|
| CHAPTER 2. | CONCEPT OF THE SPLIT SHIFT IN TIMES TIMESHEET4 |
| CHAPTER 3. | LOGGING INTO THE TIMES TIMESHEET SYSTEM5       |
| CHAPTER 4. | CREATE SPLIT SHIFTS AND PARENT SPLIT SHIFT6    |
| CHAPTER 5. | ASSIGNING PARENT SPLIT SHIFT TO SHIFT WORKERS  |

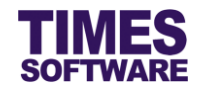

# Chapter 1. Introduction

TIMES TimeSheet system can support split shifts.

This guide for administrators explains the method to setup the split shift.

# **Product Support and Inquiries**

For technical assistance or inquiry on our products, please contact us via our hotline (65) **6295 1998**.

Alternatively, you can send us an email to the following email addresses:

For support and assistance, please email to support@timesoftsg.com.sg.

For product inquiry, please email to sales @timesoftsg.com.sg.

#### Assumptions

This guide is written with the assumption that the reader has knowledge of the standard setup of TIMES TimeSheet system and this guide will not cover in detail the functions of the standard setup of the system (such as Shift Setup, Shift Schedule, etc.).

Instead this guide provides relevant and sufficient information in setting up the split shift and will not cover topics beyond this scope.

Should the reader require more information on the standard setup of TIMES TimeSheet system, please refer to the *TIMES TimeSheet Standard Setup and Maintenance User Guide for Administrators*.

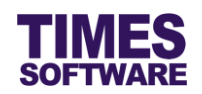

# Chapter 2. Concept of the Split Shift in TIMES TimeSheet

A split shift is a type of shift work schedule where a shift worker's work day is split into two or more parts. For example, a shift worker may work from 06:00 to 10:00, takes a break until 18:00 and then returns to work until 22:00.

Each split shift will need to be defined individually in the Shift Setup.

Assigning each individual split shift to each shift worker's work calendar can be a time consuming task, imagine assigning two or more shifts per shift worker per day, and to help ease this task TIMES TimeSheet provides a feature called the **Parent Split Shift**.

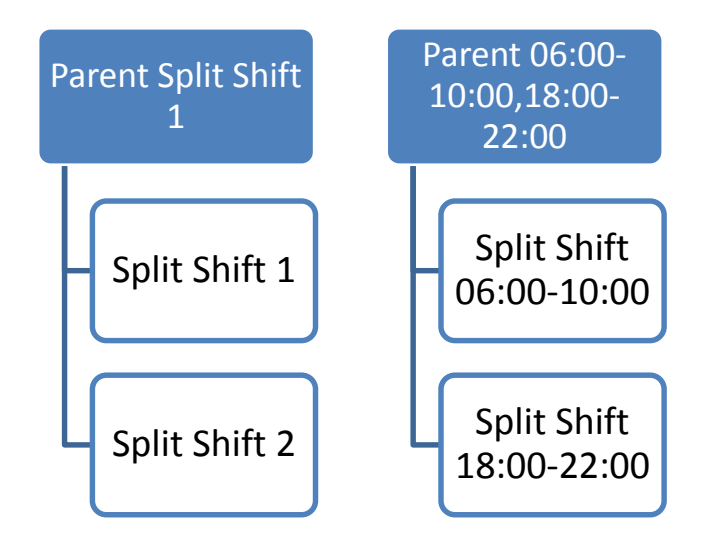

Essentially you can create a single daily shift as a Parent Split Shift in the Shift Setup and link multiple split shifts to it. Thereafter you just need to assign the Parent Split Shift to a shift worker's work calendar and the system will take care of the rest. This cuts down on a lot of work when rostering split shift workers.

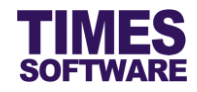

# Chapter 3. Logging into the TIMES TimeSheet System

Open your internet browser and enter the URL address to access the TIMES Solution portal login web page, example: *http://www.myportal.com/esolution/Signin.aspx* 

An example of the login page is shown below.

| 4                                    | TIMES<br>Software | Times prov   | vides the fo | Ilowing E-A  | pplication to | e assist HR job:                                 |                                                                     |
|--------------------------------------|-------------------|--------------|--------------|--------------|---------------|--------------------------------------------------|---------------------------------------------------------------------|
| Times Software offe<br>corporations. | ers comprehensiv  | e integrated | suite of Pay | rroll and HR | solutions des | Emp No<br>Password<br>Company<br>Period<br>Login | DEMO2016<br>2016<br>Forgot Password?<br>for small, medium and large |

- 1. Click on the "Company" drop-down list to see a list of available companies and choose the one that you want to access to.
- 2. Key in your login id at "Emp No".
- 3. Key in your password at "Password".
- 4. Click the Login button to login into the system.

To effectively use this guide, ensure that you are given the role of Administrator for the company that you are logging into. If the role is not setup yet, use login id *Admin* at "Emp No" to login as the Administrator.

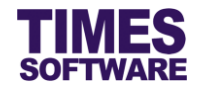

# Chapter 4. Create Split Shifts and Parent Split Shift

To begin creating the shifts, access the Shift Setup web page first.

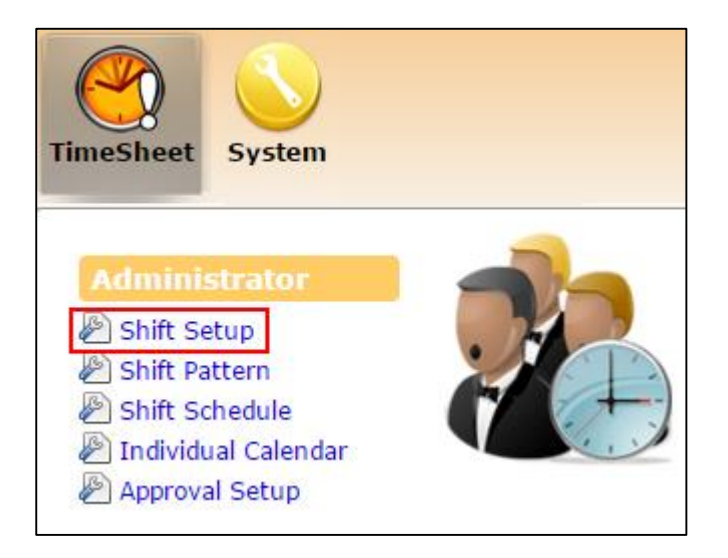

Access the Shift Setup web page by clicking on the Shift Setup option in the Administrator menu.

| Times  | TimeSheet 🕨 Administrator 🕨 Shift Setup                                |  |     |  |           |  |          |          |  |  |  |  |
|--------|------------------------------------------------------------------------|--|-----|--|-----------|--|----------|----------|--|--|--|--|
| Work ( | Work Group: DEFAULT 🔻 Add Work Group Edit Work Group Delete Work Group |  |     |  |           |  |          |          |  |  |  |  |
|        | Shift Code Description Week Day Time In Time Out                       |  |     |  |           |  |          |          |  |  |  |  |
|        | Û                                                                      |  | N   |  | 9am - 6pm |  | 09:00:00 | 18:00:00 |  |  |  |  |
|        | Î                                                                      |  | 0   |  | 9am - 6pm |  | 09:00:00 | 18:00:00 |  |  |  |  |
|        | Î                                                                      |  | SAT |  | 9am - 1pm |  | 09:00:00 | 13:00:00 |  |  |  |  |
|        | Û                                                                      |  | SUN |  | Sunday    |  |          |          |  |  |  |  |
|        | Î                                                                      |  | w   |  |           |  |          |          |  |  |  |  |
|        | Û                                                                      |  | WS  |  |           |  |          |          |  |  |  |  |

At the Shift Setup web page, create or use an existing "Work Group". Then click on 🗔 button to begin creating the shifts.

First, you will need to create the split shifts. These shifts are actual shifts that the shift workers will work in and will have the "Time In", "Time Out", "Meal Hours" and so on defined properly. Example would be first split shift 0600-1000 and second split shift 1800-2200 which indicates that the shift worker would work in the first shift from 6 AM to 10 AM, goes home after that to rest and then return back to work on the second shift from 6 PM to 10 PM on the same day.

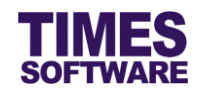

| TimeSheet 🕨                           | Administrator                | ▶ <b>)</b> Sh | ift Setup         |          |               |                |       |    |   |
|---------------------------------------|------------------------------|---------------|-------------------|----------|---------------|----------------|-------|----|---|
| Work Group: SPL<br>Shift: 060<br>Save | IT-SHIFT<br>0-1000<br>Cancel |               |                   |          |               |                |       |    |   |
| General                               | Overtime                     | Later         | ess/Undertime     | Day Rate | Allowance     | Miscellaneous  |       |    |   |
| General                               |                              |               |                   |          |               |                |       |    |   |
| Shift Code                            |                              | [             | 0600-1000         |          | Week Day      |                |       |    | ¥ |
| Description                           |                              | [             | Split 1 0600-1000 |          | Shift Type    |                |       |    | v |
| Time In                               |                              | [             | 06:00             |          | Time Out      |                | 10:00 |    |   |
| AM Time Ou                            | ut                           | [             |                   |          | PM Time In    |                |       |    |   |
| Shift Hours                           |                              | [             |                   | 4.00     | Shift Hours(H | alf Day)       | AM    | PM |   |
| Day2 Break                            | Line                         | [             | 04:00             |          | Odd Clock Bre | eak Line       | 08:00 |    |   |
| Off-Day Shi                           | ft                           |               |                   |          | Subject to OT | Requisition    |       |    |   |
| Meal                                  |                              |               |                   |          |               | terms to Manda |       |    |   |
| Meal Hours                            |                              |               |                   |          | Hours >=      | ours If work   |       |    |   |
|                                       |                              |               |                   |          |               |                |       |    |   |

| TimeSheet 🕪 Administrator 🕨 Sl | hift Setup              |                                      |       |
|--------------------------------|-------------------------|--------------------------------------|-------|
| Shift: 1800-2200               |                         |                                      |       |
| Save Cancel                    |                         |                                      |       |
| General Overtime Late          | ness/Undertime Day Rate | Allowance Miscellaneous              |       |
| General                        |                         |                                      |       |
| Shift Code                     | 1800-2200               | Week Day                             | ▼     |
| Description                    | Split 2 1800-2200       | Shift Type                           | ▼     |
| Time In                        | 18:00                   | Time Out                             | 22:00 |
| AM Time Out                    |                         | PM Time In                           |       |
| Shift Hours                    | 4.00                    | Shift Hours(Half Day)                | AM PM |
| Day2 Break Line                | 16:00                   | Odd Clock Break Line                 | 20:00 |
| Off-Day Shift                  |                         | Subject to OT Requisition            |       |
| Meal                           |                         |                                      |       |
| Meal Hours                     |                         | Minus Meal Hours If Work<br>Hours >= |       |
|                                |                         |                                      |       |

In the event overtime rates are paid out differently for work done on public holidays *PH*@ shifts can be defined as well. Example would be PH@0600-1000 and PH@1800-2200. In the event the system detects the shift 0600-1000 falls on a public holiday the shift PH@0600-1000 will automatically be used instead.

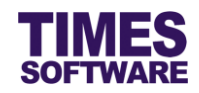

| TimeSheet 🕨 Administrator 🕨 🤅                  | Shift Setup        |          |                          |               |          |
|------------------------------------------------|--------------------|----------|--------------------------|---------------|----------|
| Work Group: SPLIT-SHIFT<br>Shift: \$6-10;18-22 |                    |          |                          |               |          |
| Save Cancel                                    |                    |          |                          |               |          |
| General Overtime Lat                           | eness/Undertime    | Day Rate | Allowance                | Miscellaneous |          |
| General                                        |                    |          |                          |               |          |
| Shift Code                                     | \$6-10;18-22       |          | Week Day                 |               | <b>.</b> |
| Description                                    | Parent Split Shift |          | Shift Type               |               | •        |
| Time In                                        |                    |          | Time Out                 |               |          |
| AM Time Out                                    |                    |          | PM Time In               |               |          |
| Shift Hours                                    |                    |          | Shift Hours(H            | alf Day)      | AM PM    |
| Day2 Break Line                                |                    |          | Odd Clock Bre            | eak Line      |          |
| Off-Day Shift                                  |                    |          | Subject to OT            | Requisition   |          |
| Meal                                           |                    |          |                          |               |          |
| Meal Hours                                     |                    |          | Minus Meal H<br>Hours >= | ours If Work  |          |
|                                                |                    |          |                          |               |          |

| TimeSheet 🕨                             | Administrator 🕪 Shift Setup    |                |            |               |               |  |
|-----------------------------------------|--------------------------------|----------------|------------|---------------|---------------|--|
| Work Group: SPL<br>Shift: \$6-:<br>Save | IT-SHIFT<br>10;18-22<br>Cancel |                |            |               |               |  |
| General                                 | Overtime Lateness/Under        | rtime Day Rate | Allowance  | Miscellaneous |               |  |
| Round Tim                               | e In                           |                |            |               |               |  |
| -                                       | Round To                       | Tin            | ne In (>=) |               | Time In (<=)  |  |
|                                         |                                |                | No record. |               |               |  |
| Round Tim                               | e Out                          |                |            |               |               |  |
| T.                                      | Round To                       | Time (         | Dut (>=)   |               | Time Out (<=) |  |
|                                         |                                |                | No record. |               |               |  |
| Split Shift                             |                                |                |            |               |               |  |
| Split Shift                             | 0600-1000,18                   | 800-2200       |            |               |               |  |
| L                                       |                                |                |            |               |               |  |

Next, create the **Parent Split Shift**. This shift's "Shift Code" must start with a \$, for example \$6–10;18–22. Link all the split shifts required for this shift in the "Split Shift" at **Miscellaneous** tab in **Shift Setup**. Each shift defined is separated by a comma. Do not include the *PH*@ shifts.

Parent Split Shift do not require actual shift settings such as "Time In", "Time Out", "Meal Hours" and so on.

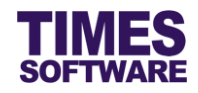

Sample of the final setup is illustrated below.

| Times  | TimeSheet 🕨 Administrator 🙌 Shift Setup                                    |  |              |                    |          |          |          |  |  |  |  |  |  |
|--------|----------------------------------------------------------------------------|--|--------------|--------------------|----------|----------|----------|--|--|--|--|--|--|
| Work ( | /ork Group: SPLIT-SHIFT 🔻 Add Work Group Edit Work Group Delete Work Group |  |              |                    |          |          |          |  |  |  |  |  |  |
|        |                                                                            |  | Shift Code   | Description        | Week Day | Time In  | Time Out |  |  |  |  |  |  |
|        | Û                                                                          |  | \$6-10;18-22 | Parent Split Shift |          |          |          |  |  |  |  |  |  |
|        | Û                                                                          |  | 0600-1000    | Split 1 0600-1000  |          | 06:00:00 | 10:00:00 |  |  |  |  |  |  |
|        | Û                                                                          |  | 1800-2200    | Split 2 1800-2200  |          | 18:00:00 | 22:00:00 |  |  |  |  |  |  |
|        | Û                                                                          |  | PH@0600-1000 | Split 1 0600-1000  |          | 06:00:00 | 10:00:00 |  |  |  |  |  |  |
|        | Û                                                                          |  | PH@1800-2200 | Split 2 1800-2200  |          | 18:00:00 | 22:00:00 |  |  |  |  |  |  |

When planning out the split shifts in a single **Parent Split Shift**, the split shift's "Day2 Break Line" must indicate the time to end previous shifts and begin the current shift, and also needs to take into account early in clocking. For example, if shift workers are allowed to clock in early at least 2 hours before the split shift starts, split shift 0600-1000 should have the "Day2 Break Line" at 04:00 and split shift 1800-2200 should have the "Day2 Break Line" at 16:00. In this way the system would know that at 4 AM the split shift 0600-1000 activates ready for incoming clock-ins and at 4 PM the shift 1800-2200 commences ready for incoming clock-ins.

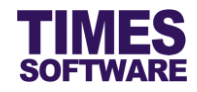

## Chapter 5. Assigning Parent Split Shift to Shift Workers

Once the split shifts and Parent Split shift are created, you will need to create a Shift Pattern for them and assign the Parent Split Shift only to shift workers' Shift Schedules.

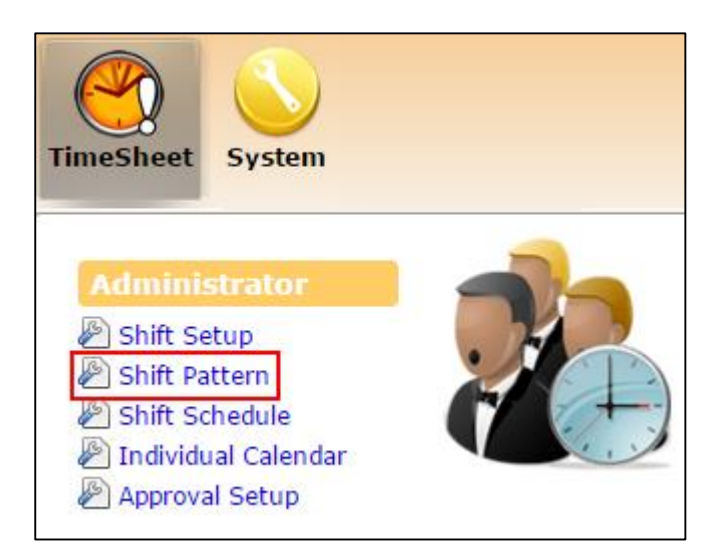

Access the Shift Pattern web page by clicking on the Shift Pattern option in the Administrator menu.

| TimeSh     | TimeSheet 🕨 Administrator 🕨 Shift Pattern      |                  |              |              |              |              |              |     |             |  |  |  |  |
|------------|------------------------------------------------|------------------|--------------|--------------|--------------|--------------|--------------|-----|-------------|--|--|--|--|
| Work Gro   | Nork Group: SPLIT-SHIFT                        |                  |              |              |              |              |              |     |             |  |  |  |  |
| Shift Patt | ern: Sp                                        | lit 6 🔻 Add Patt | <u>ern</u>   |              |              |              |              |     |             |  |  |  |  |
|            | No Mon Tue Wed Thu Fri Sat Sun <u>Add Week</u> |                  |              |              |              |              |              |     |             |  |  |  |  |
| 0          | 1                                              | \$6-10;18-22     | \$6-10;18-22 | \$6-10;18-22 | \$6-10;18-22 | \$6-10;18-22 | \$6-10;18-22 | OFF | Edit Delete |  |  |  |  |

Create a Shift Pattern for the Parent Split Shift.

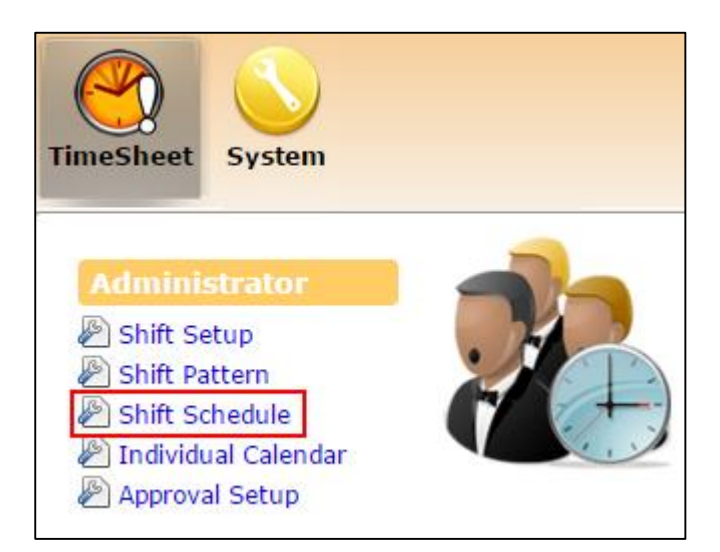

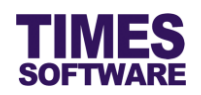

| Tim  | eSheet 🕨 A | dministrator 🕨 Shift Schedule         |                     |                      |  |  |  |
|------|------------|---------------------------------------|---------------------|----------------------|--|--|--|
| Depa | rtment     | 4 selected                            | *                   |                      |  |  |  |
| Work | Group      | 3 selected                            | ¢ (i)               |                      |  |  |  |
| Empl | oyee       | UNICE CHENG [804], VIVIAN CH<br>[805] | (i) ¢ AII           |                      |  |  |  |
| Date | Range:     | 01/01/2016 To 31/12/2016              |                     |                      |  |  |  |
|      | [          | Query Save                            | Process             |                      |  |  |  |
|      |            |                                       |                     |                      |  |  |  |
|      | Emp No     | Emp Name                              | Work group search   | Shift pattern search |  |  |  |
|      | 804        | UNICE CHENG                           | SPLIT-SHIFT Split 6 |                      |  |  |  |
|      | 805        | VIVIAN CHIA                           | SPLIT-SHIFT         | Split 6              |  |  |  |

Access the Shift Schedule web page by clicking on the Shift Pattern option in the Administrator menu.

Then assign the Parent Split Shift Shift Pattern to shift workers and generate their shift schedules.

When HR or Supervisors perform any duty roster adjustments for split shifts, they only need to assign Parent Split Shift in the shift workers' duty rosters.

| Duty Ro   | uty Roster         |                      |             |               |              |              |              |              |            |              |              |              |              |              |              |
|-----------|--------------------|----------------------|-------------|---------------|--------------|--------------|--------------|--------------|------------|--------------|--------------|--------------|--------------|--------------|--------------|
| Departme  | ent OPERATIO       | 0                    |             |               |              |              |              |              |            |              |              |              |              |              |              |
| Work Gro  | pup                | • • •                |             |               |              |              |              |              |            |              |              |              |              |              |              |
| Employee  | EMILY WO           | NG [E005] [SPLIT-SP  | HIFT] 0     | 0             |              |              |              |              |            |              |              |              |              |              |              |
| Date Ran  | ge: 01/07/2015     |                      |             |               |              |              |              |              |            |              |              |              |              |              |              |
|           | Query              | shift 🖲              |             |               |              |              |              |              |            |              |              |              |              |              |              |
| Edit      | Department         | Occupation           | Employee No | Employee Name | 01/07/2015   | 02/07/2015   | 03/07/2015   | 04/07/2015   | 05/07/2015 | 06/07/2015   | 07/07/2015   | 08/07/2015   | 09/07/2015   | 10/07/2015   | 11/07/2015   |
| Edit OPER | RATIONS DEPARTMENT | OPERATIONS EXECUTIVE | E005        | EMILY WONG    | \$6-10;18-22 | \$6-10;18-22 | \$6-10;18-22 | \$6-10;18-22 | OFF        | \$6-10;18-22 | \$6-10;18-22 | \$6-10;18-22 | \$6-10;18-22 | \$6-10;18-22 | \$6-10;18-22 |
|           |                    |                      |             |               |              |              |              |              |            |              |              |              |              |              |              |

The system can capture shift workers' time clocking for the day into the correct split shifts in **Time Sheet** based on the Parent Split Shift.

| Tir | neSheet                                                                                 |        |            |     |          |           |          |          |              |          |            |            |              |              |
|-----|-----------------------------------------------------------------------------------------|--------|------------|-----|----------|-----------|----------|----------|--------------|----------|------------|------------|--------------|--------------|
| Emp | mployee EMILY WONG [E005] [SPLIT-SHIFT ] . 0 0 😋 🔁 Date Range: 01/07/2015 To 31/07/2015 |        |            |     |          |           |          |          |              |          |            |            |              |              |
|     | Query                                                                                   | Reset  | Approv     | e   | Rejec    | t Rea:    | son :    |          |              |          |            |            |              |              |
|     | Status                                                                                  | Emp No | Date       | Day | O.TimeIn | O.TimeOut | TimeIn   | TimeOut  | Shift        | A. Shift | Emp Remark | Sup Remark | LV/PH Remark | Odd Clocking |
|     |                                                                                         | E005   | 01/07/2015 | Wed | 06:00:00 | 10:00:00  | 06:00:00 | 10:00:00 | 0600-1000    |          |            |            |              |              |
|     |                                                                                         | E005   | 01/07/2015 | Wed | 18:00:00 | 22:00:00  | 18:00:00 | 22:00:00 | 1800-2200    |          |            |            |              |              |
|     |                                                                                         | E005   | 01/07/2015 |     |          |           |          |          | \$6-10;18-22 |          |            |            |              |              |
|     |                                                                                         | E005   | 02/07/2015 | Thu |          |           |          |          | 0600-1000    |          |            |            |              | Odd Clocking |
|     |                                                                                         | E005   | 02/07/2015 | Thu |          |           |          |          | 1800-2200    |          |            |            |              | Odd Clocking |
|     |                                                                                         | E005   | 02/07/2015 |     |          |           |          |          | \$6-10;18-22 |          |            |            |              | Odd Clocking |